| COMO CONFIGURAR UMA CONTA DE E-MAIL NO |
|----------------------------------------|
| CELULAR                                |

O tutorial abaixo descreve como configurar uma conta de e-mail personalizado em seu celular. As configurações serão sempre as mesmas, o que pode alterar serão os nomes que diferenciam de celular para celular.

1- Selecione o Aplicativo E-mail (já vem instalado no celular). Ao abrir o aplicativo, procure uma opção de adicionar uma nova conta.

1

| 🕂 🎇 ⊻ 🔍 🗔 🛱 🔤 🕬 💾 📊 54% 🛑 18h30 |  |  |  |  |  |
|---------------------------------|--|--|--|--|--|
| Selecione um provedor de e-mail |  |  |  |  |  |
| Microsoft Exchange              |  |  |  |  |  |

Outro

2- Na proxima tela que aparece, preencha os campos o e-mail que você está configurando e sua senha, e depois selecione a opção configuração manual.

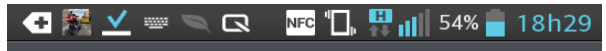

Outro e-mail

Endereço de e-mail

teste@registrocom.com

Senha

•••••

Mostrar senha

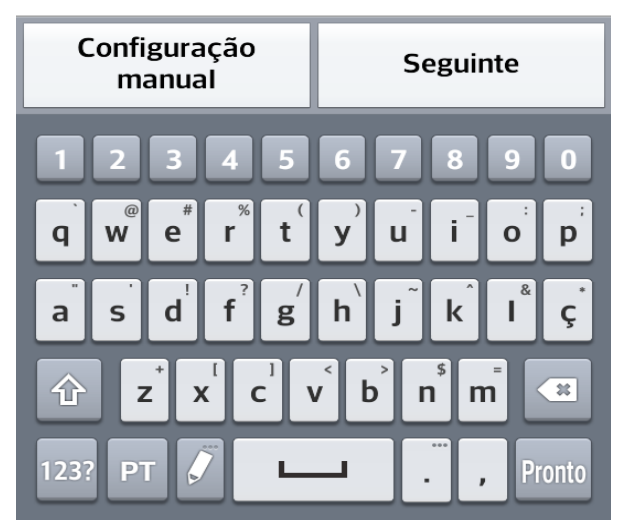

3- Irá perguntar o tipo de conta. Selecione Pop3 e clique em seguinte.

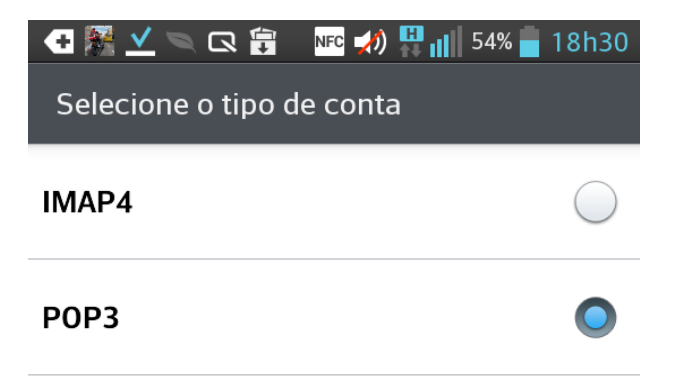

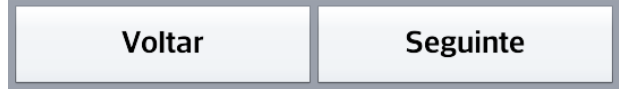

4- Em Ajustes do Servidor de Entrada, preencha os campos desta forma:

Servidor POP3: mail.SEUDOMINIO (altere o SEUDOMINIO para o nome do domínio que está sendo configurado. Exemplo: mail.registrocom.com) Tipo de Segurança: Desligado Número da Porta: 110 Desça um pouco e continue preenchendo: Nome do usuário: A sua conta de e-mail que está sendo configurada. Senha: A senha da sua conta de e-mail. Clique em seguinte.

(Veja as imagens abaixo)

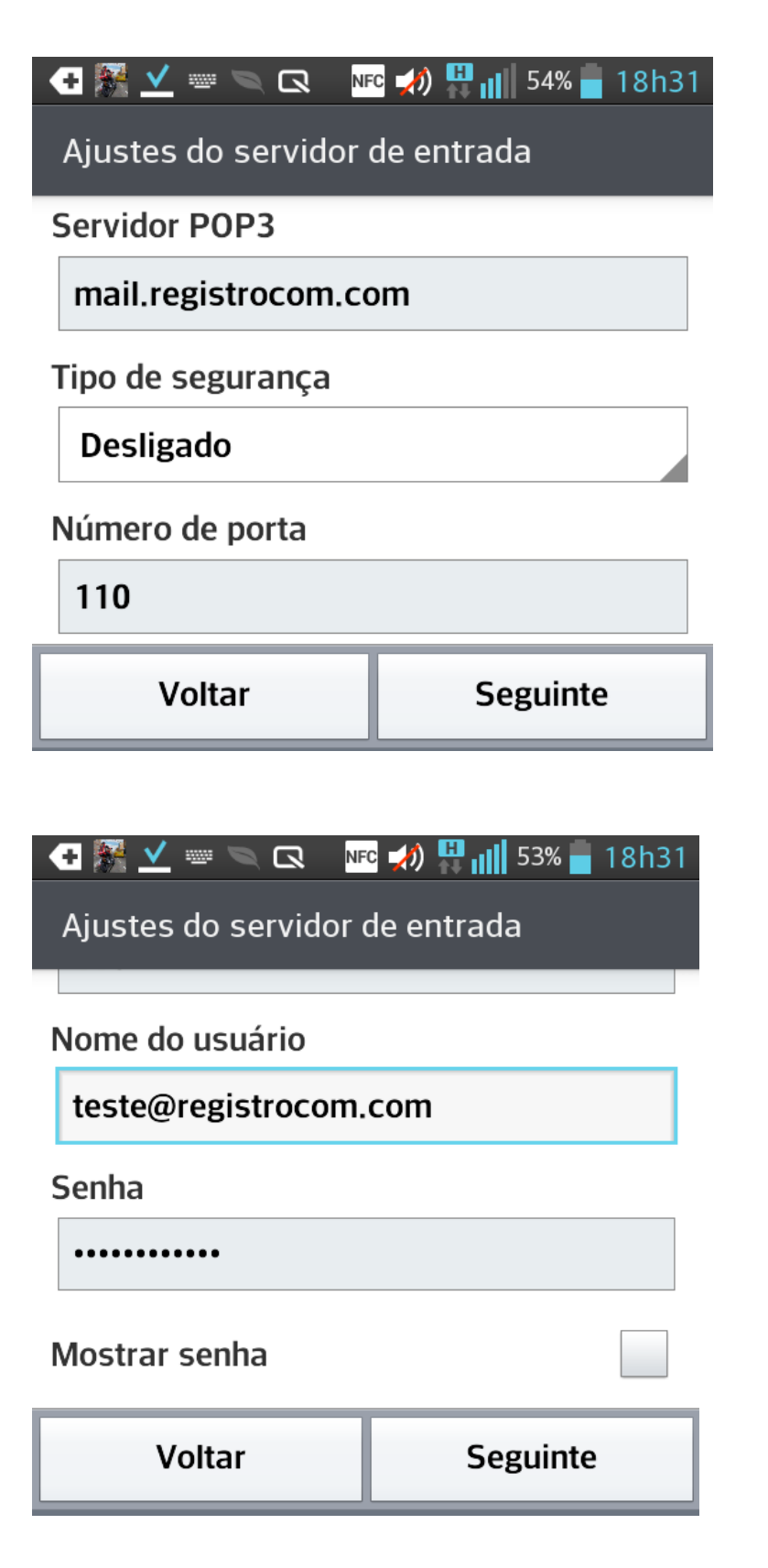

5- Ajustes do Servidor de Saída, preencha os campos desta forma:

Servidor SMTP: mail.SEUDOMINIO (é a mesma coisa do POP3) Tipo de Segurança: Desligado Número da Porta: 587 Deixe marcado a opção de requer login Desça um pouco novamente e prossiga preenchendo: Nome do usuário: A sua conta de e-mail que está sendo configurada. Senha: A senha da sua conta de e-mail.

| 🛨 🎆 🗹 📟 🔍 🗔 🛛 📭 🎲 💾 📊 53% 🛑 18h32 |  |  |  |
|-----------------------------------|--|--|--|
| Ajustes do servidor de saída      |  |  |  |
| Servidor SMTP                     |  |  |  |
| mail.registrocom.com              |  |  |  |
| Tipo de segurança                 |  |  |  |
| Desligado                         |  |  |  |
| Número de porta                   |  |  |  |
| 587                               |  |  |  |

Agora clique em seguinte e celular irá conectar com o servidor.

|                              |                                  | S 🔨 👥 🖬 🖉                    |       |  |  |  |
|------------------------------|----------------------------------|------------------------------|-------|--|--|--|
| Ajustes do servidor de saída |                                  |                              |       |  |  |  |
| Nome do usuário              |                                  |                              |       |  |  |  |
| teste@registrocom.com        |                                  |                              |       |  |  |  |
| Senha                        |                                  |                              |       |  |  |  |
| ••••••                       |                                  |                              |       |  |  |  |
| Maattar                      | a ha                             |                              |       |  |  |  |
| Conectando ao servidor       |                                  |                              |       |  |  |  |
|                              |                                  |                              |       |  |  |  |
| Cancelar                     |                                  |                              |       |  |  |  |
|                              | Cart                             |                              |       |  |  |  |
|                              | ABC                              | DEF                          | *     |  |  |  |
| 4                            | авс<br>5                         | DEF                          |       |  |  |  |
|                              | ABC<br>JKL                       | DEF<br>6<br>MNO              |       |  |  |  |
| 4<br>GHI<br>7<br>PQRS        | ABC                              | DEF<br>6<br>MNO<br>9<br>WXYZ |       |  |  |  |
| L<br>GHI<br>PQRS             | 2<br>АВС<br>5<br>ЈКL<br>8<br>ТUV | DEF<br>6<br>MNO<br>9<br>WXYZ | Próx. |  |  |  |

Pronto, sua conta foi configurada com sucesso. Agora basta clicar em Pronto e seu e-mail já está configurado.

| 💽 🚰 💆 📟 🔍 🗔 🛛 🚾 約 👯 📶 53% 🛑 18h33                   |  |  |  |  |
|-----------------------------------------------------|--|--|--|--|
| Pronto!                                             |  |  |  |  |
| Sua conta está configurada e pronta para ser usada. |  |  |  |  |
| Nome da conta                                       |  |  |  |  |
| Seu nome                                            |  |  |  |  |
| Seu nome                                            |  |  |  |  |
| teste@registrocom.com                               |  |  |  |  |
| Adicionar conta Pronto                              |  |  |  |  |

Agora você pode enviar e receber mensagens utilizando seu celular.